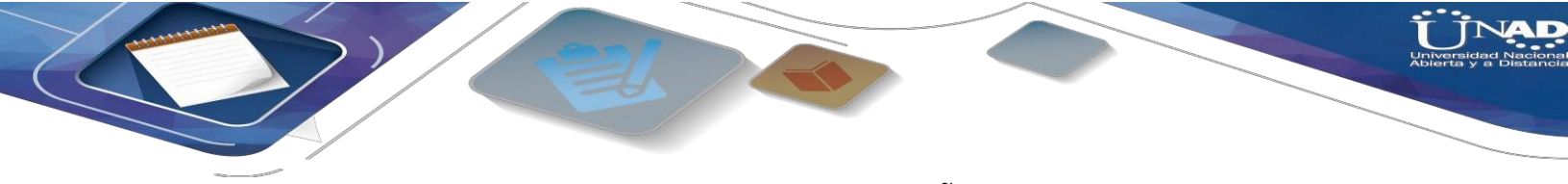

#### DIPLOMADO DE PROFUNDIZACION CISCO (DISEÑO E IMPLEMENTACION DE SOLUCIONES INTEGRADAS LAN / WAN) CÓDIGO: 90169A\_611

#### **EVALUACION – PRUEBA DE HABILIDADES PRACTICAS CCNA**

Presentado a: JUAN CARLOS VESGA Tutor

Entregado por:

JHONNY CAICEDO VELARDE

Grupo: 203092\_14

#### UNIVERSIDAD NACIONAL ABIERTA Y A DISTANCIA - UNAD ESCUELA DE CIENCIAS BÁSICAS TECNOLOGÍA E INGENIERÍA MAYO 2019 PALMIRA

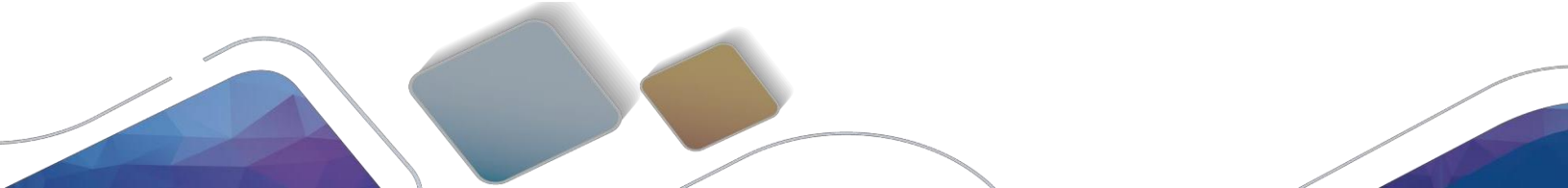

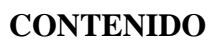

| RESUMEN                      | 3    |
|------------------------------|------|
| ABSTRACT                     | 4    |
| NTRODUCCION                  | 5    |
| DESARROLLO DE LOS ESCENARIOS | 6    |
| Escenario 1                  | 6    |
| Escenario 2                  | .28  |
| CONCLUSIONES                 | . 40 |
| REFERENCIAS BIBLIOGRAFICAS   | . 41 |

#### RESUMEN

En el siguiente trabajo se describen las actividades de la prueba de habilidades para la aprobación del diplomado de profundización Cisco, donde se realizara la configuración de las topologías propuestas.

Para el desarrollo de los dos escenarios se utiliza la herramienta de simulación Packet Tracer, la cual se ha venido trabajando en el transcurso del curso. Con los ejercicios propuestos nos permitirá diseñar, configurar, ejecutar y probar los resultados obtenidos evaluando así el funcionamiento de las redes propuestas.

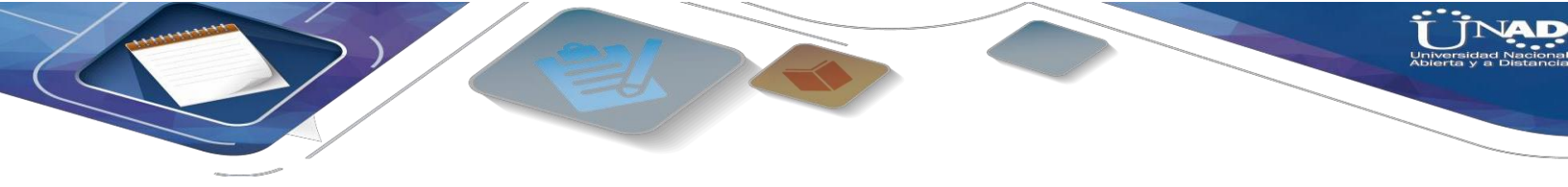

#### ABSTRACT

The following paper describes the activities of the skills test for the approval of the Cisco deepening diploma, where the configuration of the proposed topologies will be carried out.

For the development of the two scenarios, the Packet Tracer simulation tool is used, which has been worked on during the course. With the proposed exercises, it will allow us to design, configure, execute and test the results obtained, evaluating the operation of the proposed networks

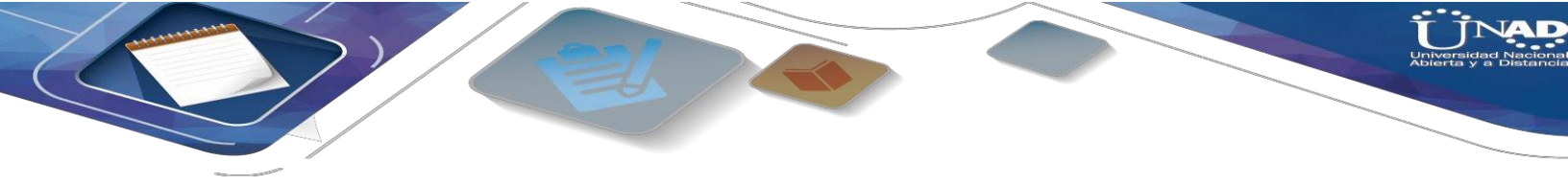

#### INTRODUCCION

El siguiente trabajo se compone de dos escenarios planteados para la culminación del diplomado de profundización CISCO, donde el estudiante debe presentar la solución a los dos escenarios propuestos, de esta manera se demostrara y aplicara los conocimientos adquiridos. Se debe de realizar un informe que demuestre y evidencia la ejecución de los diferentes entornos a los que se exponen las soluciones integradas Wan y Lan.

#### **DESARROLLO DE LOS ESCENARIOS**

#### **Escenario** 1

Una empresa posee sucursales distribuidas en las ciudades de Bogotá y Medellín, en donde el estudiante será el administrador de la red, el cual deberá configurar e interconectar entre sí cada uno de los dispositivos que forman parte del escenario, acorde con los lineamientos establecidos para el direccionamiento IP, protocolos de enrutamiento y demás aspectos que forman parte de la topología de red.

Topología de red

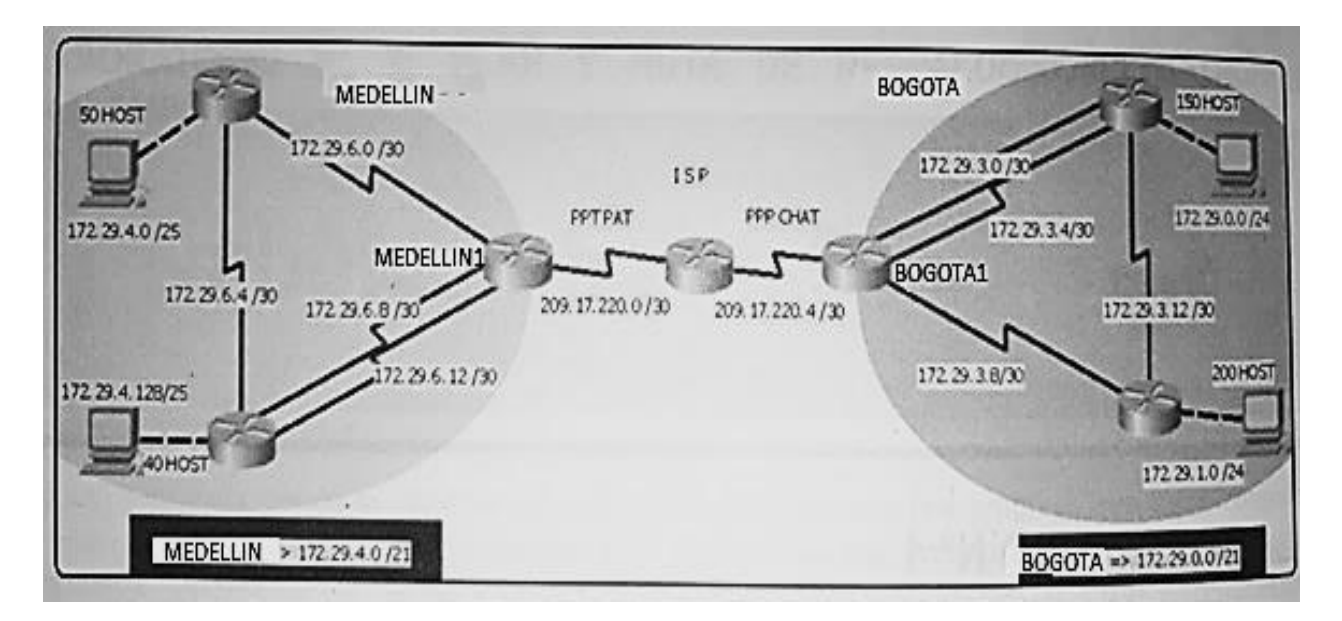

Este escenario plantea el uso de RIP como protocolo de enrutamiento, considerando que se tendran rutas por defecto redistribuidas; asimismo, habilitar el encapsulamiento PPP y su autenticación.

Los routers Bogota2 y medellin2 proporcionan el servicio DHCP a su propia red LAN y a los routers 3 de cada ciudad.

Debe configurar PPP en los enlaces hacia el ISP, con autenticación.

Debe habilitar NAT de sobrecarga en los routers Bogota1 y medellin1.

#### Desarrollo

Como trabajo inicial se debe realizar lo siguiente.

• Realizar las rutinas de diagnóstico y dejar los equipos listos para su configuración (asignar nombres de equipos, asignar claves de seguridad, etc).

• Realizar la conexión fisica de los equipos con base en la topología de red

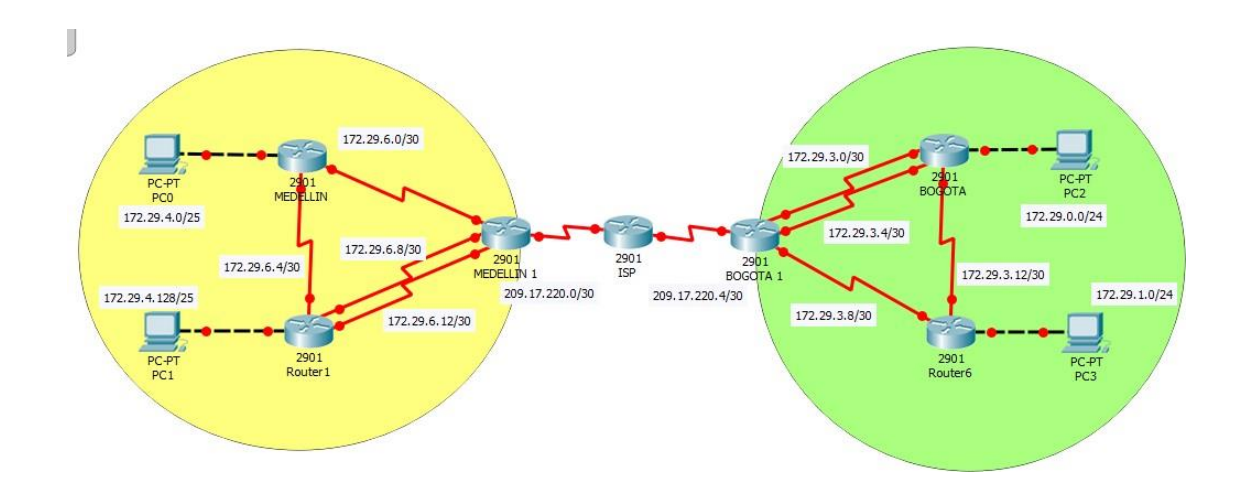

Configurar la topología de red, de acuerdo con las siguientes especificaciones.

#### Parte 1: Configuración del enrutamiento

a. Configurar el enrutamiento en la red usando el protocolo RIP versión 2, declare la red principal, desactive la sumarización automática.

b. Los routers Bogota1 y Medellín deberán añadir a su configuración de enrutamiento una ruta por defecto hacia el ISP y, a su vez, redistribuirla dentro de las publicaciones de RIP.
c. El router ISP deberá tener una ruta estática dirigida hacia cada red interna de Bogotá y Medellín para el caso se sumarizan las subredes de cada uno a /22.

Parte 2: Tabla de Enrutamiento.

Verificar la tabla de enrutamiento en cada uno de los routers para comprobar las redes y sus rutas.

Verificar el balanceo de carga que presentan los routers.

Obsérvese en los routers Bogotá1 y Medellín1 cierta similitud por su ubicación, por tener dos enlaces de conexión hacia otro router y por la ruta por defecto que manejan.

Los routers Medellín2 y Bogotá2 también presentan redes conectadas directamente y recibidas mediante RIP.

Las tablas de los routers restantes deben permitir visualizar rutas redundantes para el caso de la ruta por defecto.

El router ISP solo debe indicar sus rutas estáticas adicionales a las directamente conectadas.

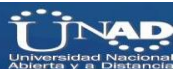

Parte 3: Deshabilitar la propagación del protocolo RIP.

Para no propagar las publicaciones por interfaces que no lo requieran se debe deshabilitar la propagación del protocolo RIP, en la siguiente tabla se indican las interfaces de cada router que no necesitan desactivación.

| ROUTER    | INTERFAZ                  |
|-----------|---------------------------|
| Bogota1   | SERIAL0/0/1; SERIAL0/1/0; |
|           | SERIAL0/1/1               |
| Bogota2   | SERIAL0/0/0; SERIAL0/0/1  |
| Bogota3   | SERIAL0/0/0; SERIAL0/0/1; |
|           | SERIAL0/1/0               |
| Medellín1 | SERIAL0/0/0; SERIAL0/0/1; |
|           | SERIAL0/1/1               |
| Medellín2 | SERIAL0/0/0; SERIAL0/0/1  |
| Medellín3 | SERIAL0/0/0; SERIAL0/0/1; |
|           | SERIAL0/1/0               |
| ISP       | No lo requiere            |

Parte 4: Verificación del protocolo RIP.

Verificar y documentar las opciones de enrutamiento configuradas en los routers, como el passive interface para la conexión hacia el ISP, la versión de RIP y las interfaces que participan de la publicación entre otros datos.

Verificar y documentar la base de datos de RIP de cada router, donde se informa de manera detallada de todas las rutas hacia cada red.

Parte 5: Configurar encapsulamiento y autenticación PPP.

Según la topología se requiere que el enlace Medellín1 con ISP sea configurado con autenticación PAT.

El enlace Bogotá1 con ISP se debe configurar con autenticación CHAT.

Parte 6: Configuración de PAT.

En la topología, si se activa NAT en cada equipo de salida (Bogotá1 y Medellín1), los routers internos de una ciudad no podrán llegar hasta los routers internos en el otro extremo, sólo existirá comunicación hasta los routers Bogotá1, ISP y Medellín1.

Después de verificar lo indicado en el paso anterior proceda a configurar el NAT en el router Medellín1. Compruebe que la traducción de direcciones indique las interfaces de entrada y de salida. Al realizar una prueba de ping, la dirección debe ser traducida automáticamente a la dirección de la interfaz serial 0/1/0 del router Medellín1, cómo diferente puerto.

Proceda a configurar el NAT en el router Bogotá1. Compruebe que la traducción de direcciones indique las interfaces de entrada y de salida. Al realizar una prueba de ping, la dirección debe ser traducida automáticamente a la dirección de la interfaz serial 0/1/0 del router Bogotá1, cómo diferente puerto.

Parte 7: Configuración del servicio DHCP.

Configurar la red Medellín2 y Medellín3 donde el router Medellín 2 debe ser el servidor DHCP para ambas redes Lan.

El router Medellín3 deberá habilitar el paso de los mensajes broadcast hacia la IP del router Medellín2.

Configurar la red Bogotá2 y Bogotá3 donde el router Medellín2 debe ser el servidor DHCP para ambas redes Lan.

Configure el router Bogotá1 para que habilite el paso de los mensajes Broadcast hacia la IP del router Bogotá2.

#### Desarrollo

Asignar nombres y claves

#### MEDELLIN

Router>en Router#conf t Enter configuration commands, one per line. End with CNTL/Z. Router(config)#hostname MEDELLIN MEDELLIN(config)# enable secret class MEDELLIN(config)# line con 0 MEDELLIN(config)# password cisco MEDELLIN (config-line)#login MEDELLIN (config-line)#line vty 0 4 MEDELLIN (config-line)#password cisco

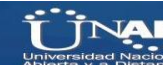

MEDELLIN (config-line)#login MEDELLIN (config-line)#exit MEDELLIN (config)#service password-encryption MEDELLIN (config)#banner motd \$Solo Personal Autorizado\$ MEDELLIN (config)# MEDELLIN #

## **MEDELLIN1**

Router>en Router#conf t Enter configuration commands, one per line. End with CNTL/Z. Router(config)#hostname MEDELLIN1 MEDELLIN1(config)#enable secret class MEDELLIN1(config)#line con 0 MEDELLIN1(config-line)#password cisco MEDELLIN1(config-line)#login MEDELLIN1(config-line)#line vty 0 4 MEDELLIN1(config-line)#password cisco MEDELLIN1(config-line)#login MEDELLIN1(config-line)#exit MEDELLIN1(config)#service password-encryption MEDELLIN1(config)#banner motd \$Solo Personal Autorizado\$ MEDELLIN1(config)#exit MEDELLIN1# %SYS-5-CONFIG\_I: Configured from console by console

## **MEDELLIN 2**

Router>en Router#conf t Enter configuration commands, one per line. End with CNTL/Z. Router(config)#hostname MEDELLIN2 MEDELLIN2(config)#enable secret class MEDELLIN2(config)#line con 0 MEDELLIN2(config-line)#password cisco MEDELLIN2(config-line)#login MEDELLIN2(config-line)#line vty 0 4 MEDELLIN2(config-line)#password cisco MEDELLIN2(config-line)#login MEDELLIN2(config-line)#exit MEDELLIN2(config)#service password-encryption MEDELLIN2(config)#banner motd \$Solo Personal Autorizado\$ MEDELLIN2(config)#exit MEDELLIN2# %SYS-5-CONFIG\_I: Configured from console by console

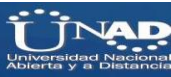

#### ISP

Router>en Router#conf t Enter configuration commands, one per line. End with CNTL/Z. Router(config)#hostname ISP ISP(config)#enable secret class ISP(config)#line con 0 ISP(config-line)#password cisco ISP(config-line)#login ISP(config-line)#line vty 0 4 ISP(config-line)#password cisco ISP(config-line)#login ISP(config-line)#exit ISP(config)#service password-encryption ISP(config)#banner motd \$Solo Personal Autorizado\$ ISP(config)#exit ISP# %SYS-5-CONFIG\_I: Configured from console by console

#### **BOGOTA 1**

Router>en Router#conf t Enter configuration commands, one per line. End with CNTL/Z. Router(config)#hostname BOGOTA1 BOGOTA1(config)#enable secret class BOGOTA1(config)#line con 0 BOGOTA1(config-line)#password cisco BOGOTA1(config-line)#login BOGOTA1(config-line)#line vty 0 4 BOGOTA1(config-line)#password cisco BOGOTA1(config-line)#login BOGOTA1(config-line)#exit BOGOTA1(config)#service password-encryption BOGOTA1(config)#banner motd \$Solo Personal Autorizado\$ BOGOTA1(config)#exit BOGOTA1# %SYS-5-CONFIG\_I: Configured from console by console

#### BOGOTA

Router>en Router#conf t Enter configuration commands, one per line. End with CNTL/Z. Router(config)#hostname BOGOTA BOGOTA(config)#enable secret class BOGOTA(config)#line con 0 BOGOTA(config-line)#password cisco BOGOTA(config-line)#login BOGOTA(config-line)#line vty 0 4 BOGOTA(config-line)#password cisco BOGOTA(config-line)#login BOGOTA(config-line)#exit BOGOTA(config)#service password-encryption BOGOTA(config)#service password-encryption BOGOTA(config)#banner motd \$Solo Personal Autorizado\$ BOGOTA(config)#exit BOGOTA(config)#exit BOGOTA# %SYS-5-CONFIG\_I: Configured from console by console

# **BOGOTA 2**

Router>en Router#conf t Enter configuration commands, one per line. End with CNTL/Z. Router(config)#hostname BOGOTA2 BOGOTA2(config)#enable secret class BOGOTA2(config)#line con 0 BOGOTA2(config-line)#password cisco BOGOTA2(config-line)#login BOGOTA2(config-line)#line vty 0 4 BOGOTA2(config-line)#password cisco BOGOTA2(config-line)#login BOGOTA2(config-line)#exit BOGOTA2(config)#service password-encryption BOGOTA2(config)#banner motd \$Solo Personal Autorizado\$ BOGOTA2(config)#exit BOGOTA2# %SYS-5-CONFIG\_I: Configured from console by console

# CONFIGURACION DEL DIRECCIONAMIENTO

## ISP

ISP>en Password: ISP#conf t Enter configuration commands, one per line. End with CNTL/Z. ISP(config)#int s0/3/0 ISP(config-if)#ip address 209.17.220.1 255.255.252 ISP(config-if)#clock rate 4000000 ISP(config-if)#no shutdown

%LINK-5-CHANGED: Interface Serial0/3/0, changed state to down

%LINK-5-CHANGED: Interface Serial0/3/1, changed state to down ISP(config-if)#

### **MEDELLIN 1**

MEDELLIN1>en Password: MEDELLIN1#conf t Enter configuration commands, one per line. End with CNTL/Z. MEDELLIN1(config)#int s0/3/0 MEDELLIN1(config-if)#ip address 209.17.220.2 255.255.255.252 MEDELLIN1(config-if)#no shutdown MEDELLIN1(config-if)# %LINK-5-CHANGED: Interface Serial0/3/0, changed state to up MEDELLIN1(config-if)# %LINEPROTO-5-UPDOWN: Line protocol on Interface Serial0/3/0, changed state to up

MEDELLIN1(config-if)#int s0/2/0 MEDELLIN1(config-if)#ip address 172.29.6.1 255.255.255.252 MEDELLIN1(config-if)#clock rate 4000000 MEDELLIN1(config-if)#no shutdown %LINK-5-CHANGED: Interface Serial0/2/0, changed state to down

MEDELLIN1(config-if)#int s0/3/1 MEDELLIN1(config-if)#ip address 172.29.6.9 255.255.255.252 MEDELLIN1(config-if)#clock rate 4000000 MEDELLIN1(config-if)#no shutdown %LINK-5-CHANGED: Interface Serial0/3/1, changed state to down

MEDELLIN1(config-if)#int s0/2/1 MEDELLIN1(config-if)#ip address 172.29.6.13 255.255.255 MEDELLIN1(config-if)#clock rate 4000000 MEDELLIN1(config-if)#no shutdown %LINK-5-CHANGED: Interface Serial0/2/1, changed state to down MEDELLIN1(config-if)#

#### MEDELLIN

MEDELLIN>en Password:

MEDELLIN#conf t Enter configuration commands, one per line. End with CNTL/Z. MEDELLIN(config)#int s0/2/0 MEDELLIN(config-if)#ip address 172.29.6.2 255.255.255.252 MEDELLIN(config-if)#no shutdown MEDELLIN(config-if)# %LINK-5-CHANGED: Interface Serial0/2/0, changed state to up

MEDELLIN(config-if)#int s0/3/0 MEDELLIN(config-if)#ip address 172.29.6.5 255.255.255.252 MEDELLIN(config-if)#no shutdown %LINK-5-CHANGED: Interface Serial0/3/0, changed state to down MEDELLIN(config-if)#

MEDELLIN(config-if)#int g0/0 MEDELLIN(config-if)#ip address 172.29.4.1 255.255.255.128 MEDELLIN(config-if)#no shutdown MEDELLIN(config-if)# %LINK-5-CHANGED: Interface GigabitEthernet0/0, changed state to up %LINEPROTO-5-UPDOWN: Line protocol on Interface GigabitEthernet0/0, changed state to up

#### **MEDELLIN 2**

Password: MEDELLIN2>en Password: MEDELLIN2#conf t Enter configuration commands, one per line. End with CNTL/Z. MEDELLIN2(config)#int s0/3/1 MEDELLIN2(config-if)#ip address 172.29.6.10 255.255.255.252 MEDELLIN2(config-if)#no shutdown MEDELLIN2(config-if)#no shutdown MEDELLIN2(config-if)# %LINK-5-CHANGED: Interface Serial0/3/1, changed state to up MEDELLIN2(config-if)# %LINEPROTO-5-UPDOWN: Line protocol on Interface Serial0/3/1, changed state to up

MEDELLIN2(config-if)#int s0/2/1 MEDELLIN2(config-if)#ip address 172.29.6.14 255.255.255.252 MEDELLIN2(config-if)#no shutdown MEDELLIN2(config-if)# %LINK-5-CHANGED: Interface Serial0/2/1, changed state to up MEDELLIN2(config-if)# %LINEPROTO-5-UPDOWN: Line protocol on Interface Serial0/2/1, changed state to up

MEDELLIN2(config-if)#int s0/3/0 MEDELLIN2(config-if)#ip address 172.29.6.6 255.255.255.252

MEDELLIN2(config-if)#no shutdown MEDELLIN2(config-if)# %LINK-5-CHANGED: Interface Serial0/3/0, changed state to up MEDELLIN2(config-if)# %LINEPROTO-5-UPDOWN: Line protocol on Interface Serial0/3/0, changed state to up

MEDELLIN2(config-if)#int g0/0 MEDELLIN2(config-if)#ip address 172.29.4.129 255.255.255.128 MEDELLIN2(config-if)#no shutdown MEDELLIN2(config-if)# %LINK-5-CHANGED: Interface GigabitEthernet0/0, changed state to up %LINEPROTO-5-UPDOWN: Line protocol on Interface GigabitEthernet0/0, changed state to up MEDELLIN2(config-if)#

#### **BOGOTA 1**

Password: BOGOTA1>en Password: BOGOTA1#conf t Enter configuration commands, one per line. End with CNTL/Z. BOGOTA1(config)#int s0/3/1 BOGOTA1(config-if)#ip address 209.17.220.6 255.255.255.252 BOGOTA1(config-if)#no shutdown BOGOTA1(config-if)#no shutdown BOGOTA1(config-if)# %LINK-5-CHANGED: Interface Serial0/3/1, changed state to up BOGOTA1(config-if)# %LINEPROTO-5-UPDOWN: Line protocol on Interface Serial0/3/1, changed state to up

BOGOTA1(config-if)#int s0/2/1 BOGOTA1(config-if)#ip address 172.29.3.9 255.255.255.252 BOGOTA1(config-if)#clock rate 4000000 BOGOTA1(config-if)#no shutdown %LINK-5-CHANGED: Interface Serial0/2/1, changed state to down

BOGOTA1(config-if)#int s0/3/0 BOGOTA1(config-if)#ip address 172.29.3.1 255.255.255.252 BOGOTA1(config-if)#clock rate 4000000 BOGOTA1(config-if)#no shutdown %LINK-5-CHANGED: Interface Serial0/3/0, changed state to down BOGOTA1(config-if)#

BOGOTA1(config-if)#int s0/2/0 BOGOTA1(config-if)#ip address 172.29.3.5 255.255.255.252 BOGOTA1(config-if)#clock rate 4000000 BOGOTA1(config-if)#no shutdown %LINK-5-CHANGED: Interface Serial0/2/0, changed state to down

UNAD

# BOGOTA1(config-if)#

### **BOGOTA 2**

Password: BOGOTA2>en Password: BOGOTA2#conf t Enter configuration commands, one per line. End with CNTL/Z. BOGOTA2(config)#int s0/2/1 BOGOTA2(config-if)#ip address 172.29.3.10 255.255.255.252 BOGOTA2(config-if)#no shutdown BOGOTA2(config-if)#no shutdown BOGOTA2(config-if)# %LINK-5-CHANGED: Interface Serial0/2/1, changed state to up

BOGOTA2#conf t Enter configuration commands, one per line. End with CNTL/Z. BOGOTA2(config)#int s0/3/1 BOGOTA2(config-if)#ip address 172.29.3.13 255.255.255 BOGOTA2(config-if)#no shutdown

%LINK-5-CHANGED: Interface Serial0/3/1, changed state to down BOGOTA2(config-if)#int g0/0 BOGOTA2(config-if)#ip address 172.29.1.1 255.255.255.0 BOGOTA2(config-if)#no shutdown BOGOTA2(config-if)# %LINK-5-CHANGED: Interface GigabitEthernet0/0, changed state to up %LINEPROTO-5-UPDOWN: Line protocol on Interface GigabitEthernet0/0, changed state to up BOGOTA2(config-if)#

#### BOGOTA

Password: BOGOTA>en Password: BOGOTA#conf t Enter configuration commands, one per line. End with CNTL/Z. BOGOTA(config)#int s0/2/0 BOGOTA(config-if)#ip address 172.29.3.2 255.255.255.252 BOGOTA(config-if)#no shutdown BOGOTA(config-if)# %LINK-5-CHANGED: Interface Serial0/2/0, changed state to up

BOGOTA(config)#int s0/3/0 BOGOTA(config-if)#ip address 172.29.3.6 255.255.255 BOGOTA(config-if)#no shutdown BOGOTA(config-if)# %LINK-5-CHANGED: Interface Serial0/3/0, changed state to up BOGOTA(config-if)# %LINEPROTO-5-UPDOWN: Line protocol on Interface Serial0/3/0, changed state to up

BOGOTA(config)#int s0/3/1 BOGOTA(config-if)#ip address 172.29.3.14 255.255.255.252 BOGOTA(config-if)#no shutdown BOGOTA(config-if)# %LINK-5-CHANGED: Interface Serial0/3/1, changed state to up BOGOTA(config-if)# %LINEPROTO-5-UPDOWN: Line protocol on Interface Serial0/3/1, changed state to up

BOGOTA(config-if)#int g0/0 BOGOTA(config-if)#ip address 172.29.0.1 255.255.255.0 BOGOTA(config-if)#no shutdown BOGOTA(config-if)# %LINK-5-CHANGED: Interface GigabitEthernet0/0, changed state to up %LINEPROTO-5-UPDOWN: Line protocol on Interface GigabitEthernet0/0, changed state to up BOGOTA# %SYS-5-CONFIG I: Configured from console by console

• Configuracion del enrutamiento en la red usando el protocolo RIP versión 2, declare la red principal, desactive la sumarización automática

#### **MEDELLIN 1**

Password: MEDELLIN1>en Password: MEDELLIN1#conf t Enter configuration commands, one per line. End with CNTL/Z. MEDELLIN1(config)#router rip MEDELLIN1(config-router)#version 2 MEDELLIN1(config-router)#no auto-summary MEDELLIN1(config-router)#do show ip route connected C 172.29.6.0/30 is directly connected, Serial0/2/0 C 172.29.6.8/30 is directly connected, Serial0/3/1 C 172.29.6.12/30 is directly connected, Serial0/2/1 C 209.17.220.0/30 is directly connected, Serial0/3/0

MEDELLIN1(config-router)#network 172.29.6.0 MEDELLIN1(config-router)#network 172.29.6.8 MEDELLIN1(config-router)#network 172.29.6.12 MEDELLIN1(config-router)#passive-interface s0/3/0 MEDELLIN1(config-router)#

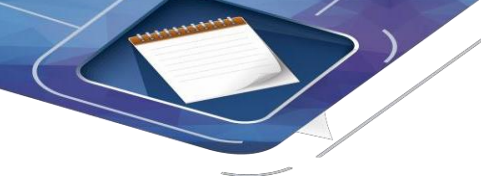

#### MEDELLIN

MEDELLIN>en Password: MEDELLIN#conf t Enter configuration commands, one per line. End with CNTL/Z. MEDELLIN(config)#router rip MEDELLIN(config-router)#version 2 MEDELLIN(config-router)#no auto-summary MEDELLIN(config-router)#do show ip route connected C 172.29.4.0/25 is directly connected, GigabitEthernet0/0 C 172.29.6.0/30 is directly connected, Serial0/2/0 C 172.29.6.4/30 is directly connected, Serial0/3/0

MEDELLIN(config-router)#network 172.29.4.0 MEDELLIN(config-router)#network 172.29.6.0 MEDELLIN(config-router)#network 172.29.6.4 MEDELLIN(config-router)#passive-interface g0/0 MEDELLIN(config-router)#

#### **MEDELLIN 2**

MEDELLIN2#conf t Enter configuration commands, one per line. End with CNTL/Z. MEDELLIN2(config)#router rip MEDELLIN2(config-router)#version 2 MEDELLIN2(config-router)#no auto-summary MEDELLIN2(config-router)#do show ip route connected C 172.29.4.128/25 is directly connected, GigabitEthernet0/0 C 172.29.6.4/30 is directly connected, Serial0/3/0 C 172.29.6.8/30 is directly connected, Serial0/3/1 C 172.29.6.12/30 is directly connected, Serial0/2/1

MEDELLIN2(config-router)#network 172.29.4.128 MEDELLIN2(config-router)#network 172.29.6.4 MEDELLIN2(config-router)#network 172.29.6.8 MEDELLIN2(config-router)#network 172.29.6.12 MEDELLIN2(config-router)#passive-interface g0/0 MEDELLIN2(config-router)#

#### **BOGOTA 1**

BOGOTA1#conf t Enter configuration commands, one per line. End with CNTL/Z. BOGOTA1(config)#router rip BOGOTA1(config-router)#version 2 BOGOTA1(config-router)#no auto-summary BOGOTA1(config-router)#do show ip route connected C 172.29.3.0/30 is directly connected, Serial0/3/0 C 172.29.3.4/30 is directly connected, Serial0/2/0 C 172.29.3.8/30 is directly connected, Serial0/2/1 C 209.17.220.4/30 is directly connected, Serial0/3/1

BOGOTA1(config-router)#network 172.29.3.0 BOGOTA1(config-router)#network 172.29.3.4 BOGOTA1(config-router)#network 172.29.3.8 BOGOTA1(config-router)#passive-interface s0/3/1 BOGOTA1(config-router)#

# **BOGOTA 2**

BOGOTA2#conf t Enter configuration commands, one per line. End with CNTL/Z. BOGOTA2(config)#router rip BOGOTA2(config-router)#version 2 BOGOTA2(config-router)#no auto-summary BOGOTA2(config-router)#do show ip route connected C 172.29.1.0/24 is directly connected, GigabitEthernet0/0 C 172.29.3.8/30 is directly connected, Serial0/2/1 C 172.29.3.12/30 is directly connected, Serial0/3/1

BOGOTA2(config-router)#network 172.29.1.0 BOGOTA2(config-router)#network 172.29.3.8 BOGOTA2(config-router)#network 172.29.3.12 BOGOTA2(config-router)#passive-interface g0/0 BOGOTA2(config-router)#

## BOGOTA

BOGOTA#conf t Enter configuration commands, one per line. End with CNTL/Z. BOGOTA(config)#router rip BOGOTA(config-router)#version 2 BOGOTA(config-router)#no auto-summary BOGOTA(config-router)#do show ip route connected C 172.29.0.0/24 is directly connected, GigabitEthernet0/0 C 172.29.3.0/30 is directly connected, Serial0/2/0 C 172.29.3.4/30 is directly connected, Serial0/3/0 C 172.29.3.12/30 is directly connected, Serial0/3/1

BOGOTA(config-router)#network 172.29.0.0 BOGOTA(config-router)#network 172.29.3.0 BOGOTA(config-router)#network 172.29.3.4

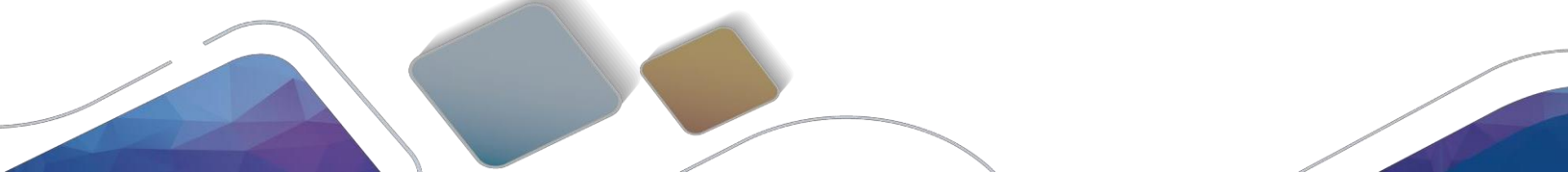

BOGOTA(config-router)#network 172.29.3.12 BOGOTA(config-router)#passive-interface g0/0 BOGOTA(config-router)#

#### VERIFICACION DE CONEXIONES Y TABLA DE ENRUTAMIENTO

# **BOGOTA 1**

BOGOTA1#show ip route Codes: L - local, C - connected, S - static, R - RIP, M - mobile, B - BGP D - EIGRP, EX - EIGRP external, O - OSPF, IA - OSPF inter area N1 - OSPF NSSA external type 1, N2 - OSPF NSSA external type 2 E1 - OSPF external type 1, E2 - OSPF external type 2, E - EGP i - IS-IS, L1 - IS-IS level-1, L2 - IS-IS level-2, ia - IS-IS inter area \* - candidate default, U - per-user static route, o - ODR P - periodic downloaded static route

Gateway of last resort is not set

172.29.0.0/16 is variably subnetted, 9 subnets, 3 masks R 172.29.0.0/24 [120/2] via 172.29.3.10, 00:00:19, Serial0/2/1 R 172.29.1.0/24 [120/1] via 172.29.3.10, 00:00:19, Serial0/2/1 C 172.29.3.0/30 is directly connected, Serial0/3/0 L 172.29.3.1/32 is directly connected, Serial0/2/0 L 172.29.3.4/30 is directly connected, Serial0/2/0 L 172.29.3.5/32 is directly connected, Serial0/2/0 C 172.29.3.8/30 is directly connected, Serial0/2/1 L 172.29.3.9/32 is directly connected, Serial0/2/1 L 172.29.3.12/30 [120/1] via 172.29.3.10, 00:00:19, Serial0/2/1 209.17.220.0/24 is variably subnetted, 2 subnets, 2 masks C 209.17.220.4/30 is directly connected, Serial0/3/1 L 209.17.220.6/32 is directly connected, Serial0/3/1

# **MEDELLIN 1**

MEDELLIN1#show ip route

Codes: L - local, C - connected, S - static, R - RIP, M - mobile, B - BGP D - EIGRP, EX - EIGRP external, O - OSPF, IA - OSPF inter area N1 - OSPF NSSA external type 1, N2 - OSPF NSSA external type 2 E1 - OSPF external type 1, E2 - OSPF external type 2, E - EGP i - IS-IS, L1 - IS-IS level-1, L2 - IS-IS level-2, ia - IS-IS inter area \* - candidate default, U - per-user static route, o - ODR P - periodic downloaded static route

Gateway of last resort is not set

172.29.0.0/16 is variably subnetted, 9 subnets, 3 masks

R 172.29.4.0/25 [120/1] via 172.29.6.2, 00:00:20, Serial0/2/0 R 172.29.4.128/25 [120/1] via 172.29.6.14, 00:00:14, Serial0/2/1 [120/1] via 172.29.6.10, 00:00:14, Serial0/3/1 C 172.29.6.0/30 is directly connected, Serial0/2/0 L 172.29.6.1/32 is directly connected, Serial0/2/0 R 172.29.6.4/30 [120/1] via 172.29.6.2, 00:00:20, Serial0/2/0 [120/1] via 172.29.6.14, 00:00:14, Serial0/2/1 [120/1] via 172.29.6.10, 00:00:14, Serial0/3/1 C 172.29.6.8/30 is directly connected, Serial0/3/1 L 172.29.6.8/30 is directly connected, Serial0/3/1 C 172.29.6.12/30 is directly connected, Serial0/2/1 L 172.29.6.13/32 is directly connected, Serial0/2/1 L 172.20.0 /24 is variably subnetted, 2 subnets, 2 masks C 209.17.220.0/30 is directly connected, Serial0/3/0 L 209.17.220.2/32 is directly connected, Serial0/3/0

• Los routers Bogota1 y Medellín deberán añadir a su configuración de enrutamiento una ruta por defecto hacia el ISP y, a su vez, redistribuirla dentro de las publicaciones de RIP

## **BOGOTA 1**

BOGOTA1#conf t Enter configuration commands, one per line. End with CNTL/Z. BOGOTA1(config)#ip route 0.0.00 0.0.00 209.17.220.5 BOGOTA1(config)#router rip BOGOTA1(config-router)#default-information originate BOGOTA1(config-router)#

#### **MEDELLIN** 1

MEDELLIN1#en MEDELLIN1#conf t Enter configuration commands, one per line. End with CNTL/Z. MEDELLIN1(config)#ip route 0.0.0.0 0.0.0.0 209.17.220.1 MEDELLIN1(config)#router rip MEDELLIN1(config-router)#default-information originate MEDELLIN1(config-router)#

• El router ISP deberá tener una ruta estática dirigida hacia cada red interna de Bogotá y Medellín para el caso se sumarizan las subredes de cada uno a /22.

ISP

ISP>en Password: ISP#conf t Enter configuration commands, one per line. End with CNTL/Z. ISP(config)#ip route 172.29.4.0 255.255.252.0 209.17.220.2 ISP(config)#ip route 172.29.0.0 255.255.252.0 209.17.220.6 ISP(config)#

#### PING DE BOGOTA A BOGOTA 1

BOGOTA#ping 172.29.3.1 Type escape sequence to abort. Sending 5, 100-byte ICMP Echos to 172.29.3.1, timeout is 2 seconds: !!!!! Success rate is 100 percent (5/5), round-trip min/avg/max = 1/4/16 ms BOGOTA#

• Configurar encapsulamiento y autenticación PPP.

#### CREACION DE USUARIOS DESDE DIFERENTES PUNTOS

De ISP a MEDELLIN 1

ISP#conf t Enter configuration commands, one per line. End with CNTL/Z. ISP(config)#user MEDELLIN1 password cisco ISP(config)#int s0/3/0 ISP(config-if)#encapsulation ppp ISP(config-if)# %LINEPROTO-5-UPDOWN: Line protocol on Interface Serial0/3/0, changed state to down ISP(config-if)#ppp authentication pap ISP(config-if)#ppp pap sent-username ISP password cisco ISP(config-if)#

DE MEDELLIN 1 a ISP

MEDELLIN1#conf t Enter configuration commands, one per line. End with CNTL/Z. MEDELLIN1(config)#username ISP password cisco MEDELLIN1(config)#int s0/3/0 MEDELLIN1(config-if)#encapsulation ppp MEDELLIN1(config-if)#ppp authentication pap MEDELLIN1(config-if)#ppp pap sent-username MEDELLIN1 password cisco MEDELLIN1(config-if)# %LINEPROTO-5-UPDOWN: Line protocol on Interface Serial0/3/0, changed state to up

DE ISP a BOGOTA1

ISP(config-if)#exit ISP(config)#user BOGOTA1 password cisco

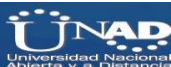

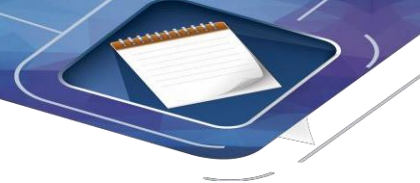

ISP(config)#

ISP(config)#int s0/3/1

ISP(config-if)#encapsulation ppp ISP(config-if)# %LINEPROTO-5-UPDOWN: Line protocol on Interface Serial0/3/1, changed state to down ISP(config-if)#ppp authentication chap ISP(config-if)#

## **DE BOGOTA1 a ISP**

BOGOTA1#conf t Enter configuration commands, one per line. End with CNTL/Z. BOGOTA1(config)#username ISP password cisco BOGOTA1(config)#

BOGOTA1(config)#int s0/3/1 BOGOTA1(config-if)#encapsulation ppp BOGOTA1(config-if)# %LINEPROTO-5-UPDOWN: Line protocol on Interface Serial0/3/1, changed state to up

BOGOTA1(config-if)#ppp authentication chap BOGOTA1(config-if)# %LINEPROTO-5-UPDOWN: Line protocol on Interface Serial0/3/1, changed state to down

%LINEPROTO-5-UPDOWN: Line protocol on Interface Serial0/3/1, changed state to up

ISP#ping 209.17.220.6 Type escape sequence to abort. Sending 5, 100-byte ICMP Echos to 209.17.220.6, timeout is 2 seconds: !!!!! Success rate is 100 percent (5/5), round-trip min/avg/max = 1/2/9 ms ISP#

• Configuracion del servicio DHCP

#### MEDELLIN

MEDELLIN>en Password: MEDELLIN#conf t Enter configuration commands, one per line. End with CNTL/Z. MEDELLIN(config)#ip dhcp excluded-address 172.29.4.1 172.29.4.5 MEDELLIN(config)#ip dhcp excluded-address 172.29.4.129 172.29.4.133 MEDELLIN(config)#ip dhcp pool MED MEDELLIN(dhcp-config)#network 172.29.4.0 255.255.255.128 MEDELLIN(dhcp-config)#default-router 172.29.4.1 MEDELLIN(dhcp-config)#dns-server 8.8.8.8 MEDELLIN(dhcp-config)#

MEDELLIN#conf t Enter configuration commands, one per line. End with CNTL/Z. MEDELLIN(config)#ip dhcp pool MED2 MEDELLIN(dhcp-config)#network 172.29.4.128 255.255.255.128 MEDELLIN(dhcp-config)#default-router 172.29.4.129 MEDELLIN(dhcp-config)#dns-server 8.8.8.8

MEDELLIN2>en Password: MEDELLIN2#conf t Enter configuration commands, one per line. End with CNTL/Z. MEDELLIN2(config)#int g0/0 MEDELLIN2(config-if)#ip helper-address 172.29.6.5 MEDELLIN2(config-if)#

BOGOTA2>en Password: BOGOTA2#conf t Enter configuration commands, one per line. End with CNTL/Z. BOGOTA2(config)#ip dhcp excluded-address 172.29.1.1 172.29.1.5 BOGOTA2(config)#ip dhcp excluded-address 172.29.0.1 172.29.0.5 BOGOTA2(config)#ip dhcp pool BOG2 BOGOTA2(dhcp-config)#network 172.29.1.0 255.255.255.0 BOGOTA2(dhcp-config)#default-router 172.29.1.1 BOGOTA2(dhcp-config)#default-router 172.29.1.1 BOGOTA2(dhcp-config)#ip dhcp pool BOG BOGOTA2(dhcp-config)#ip dhcp pool BOG BOGOTA2(dhcp-config)#ip dhcp pool BOG BOGOTA2(dhcp-config)#network 172.29.0.0 255.255.255.0 BOGOTA2(dhcp-config)#default-router 172.29.0.1 BOGOTA2(dhcp-config)#default-router 172.29.0.1 BOGOTA2(dhcp-config)#default-router 172.29.0.1

#### PING DE PC2 A PC3

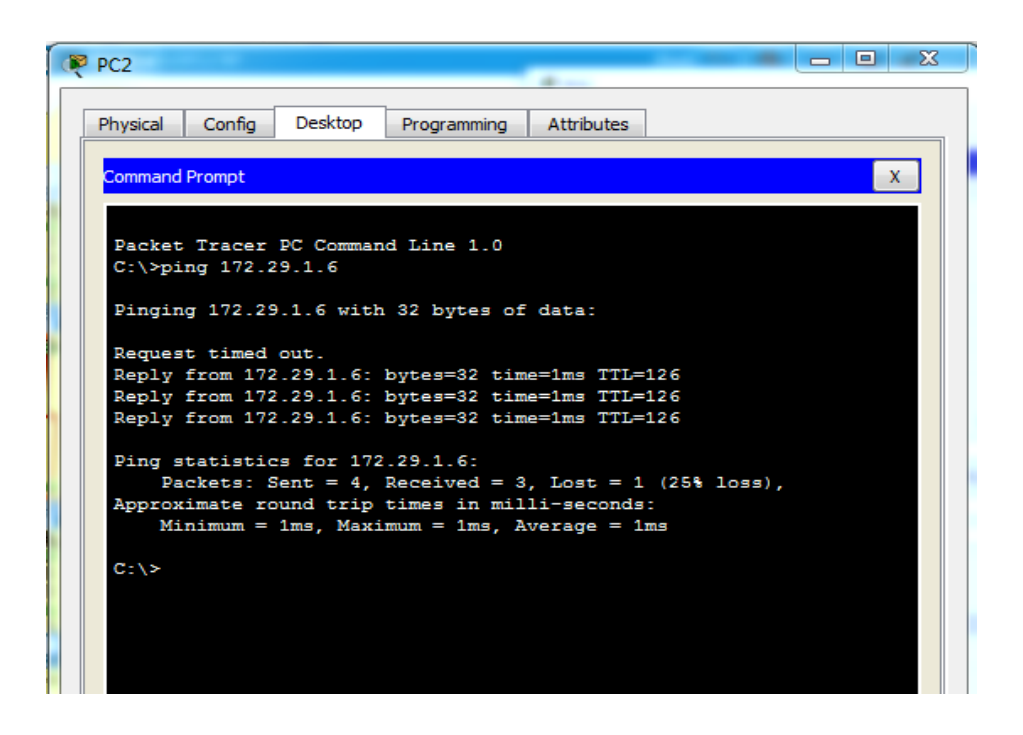

#### **PING DE PC0 A PC1**

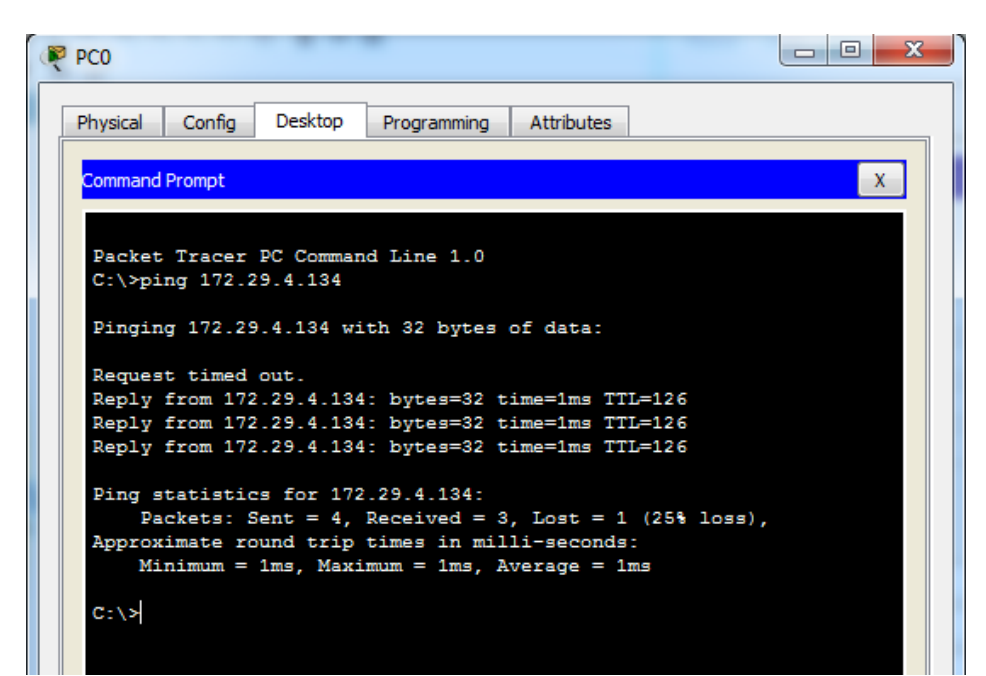

DE PC 0 A PC2

C:\>ping 172.29.0.6
Pinging 172.29.0.6 with 32 bytes of data:
Reply from 172.29.0.6: bytes=32 time=15ms TTL=122
Reply from 172.29.0.6: bytes=32 time=14ms TTL=122
Reply from 172.29.0.6: bytes=32 time=16ms TTL=122
Ping statistics for 172.29.0.6:
 Packets: Sent = 4, Received = 4, Lost = 0 (0% loss),
Approximate round trip times in milli-seconds:
 Minimum = 13ms, Maximum = 16ms, Average = 14ms
C:\>

P

DE PC 0 A PC 3

```
C:\>ping 172.29.1.6

Pinging 172.29.1.6 with 32 bytes of data:

Reply from 172.29.1.6: bytes=32 time=13ms TTL=123

Reply from 172.29.1.6: bytes=32 time=14ms TTL=123

Reply from 172.29.1.6: bytes=32 time=16ms TTL=123

Ping statistics for 172.29.1.6:

Packets: Sent = 4, Received = 4, Lost = 0 (0% loss),

Approximate round trip times in milli-seconds:

Minimum = 13ms, Maximum = 16ms, Average = 14ms

C:\>
```

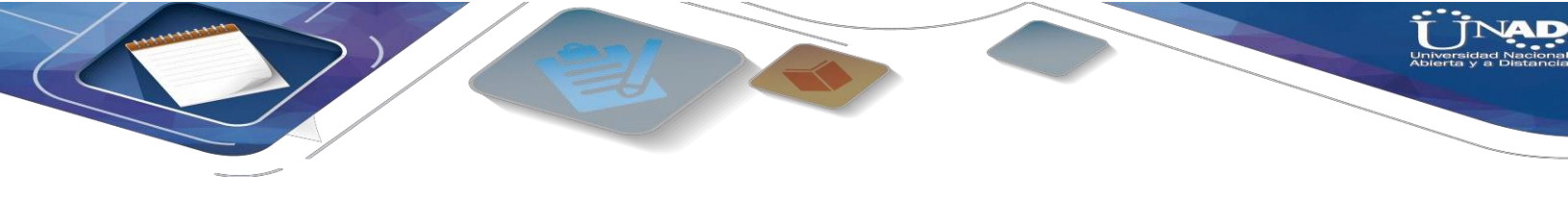

# **TOPOLOGIA FUNCIONANDO**

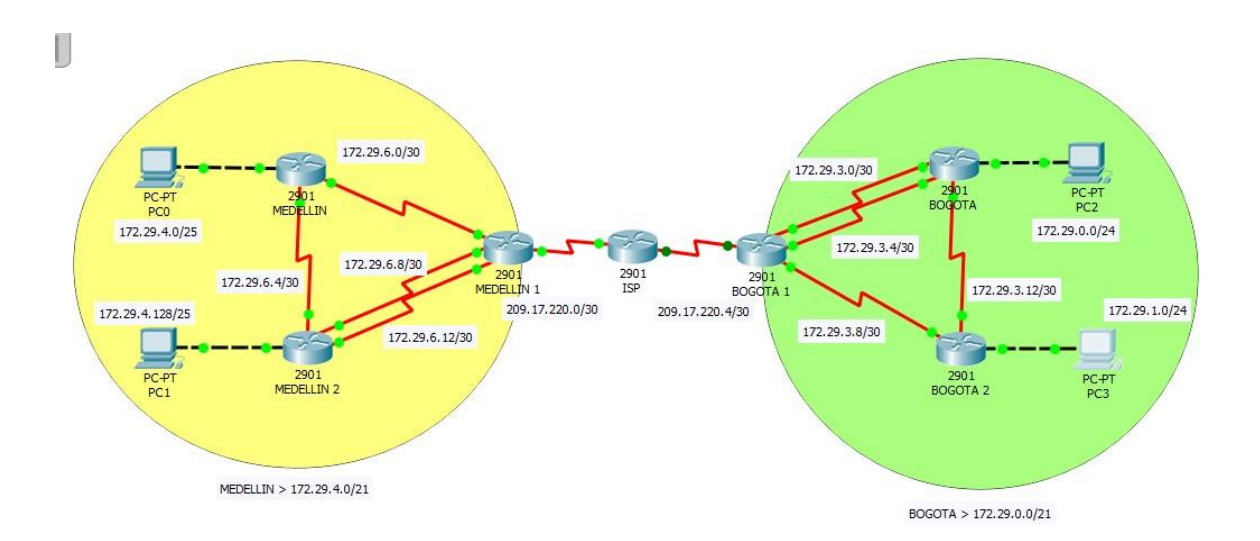

#### Escenario 2

Escenario: Una empresa de Tecnología posee tres sucursales distribuidas en las ciudades de Miami, Bogotá y Buenos Aires, en donde el estudiante será el administrador de la red, el cual deberá configurar e interconectar entre sí cada uno de los dispositivos que forman parte del escenario, acorde con los lineamientos establecidos para el direccionamiento IP, protocolos de enrutamiento y demás aspectos que forman parte de la topología de red.

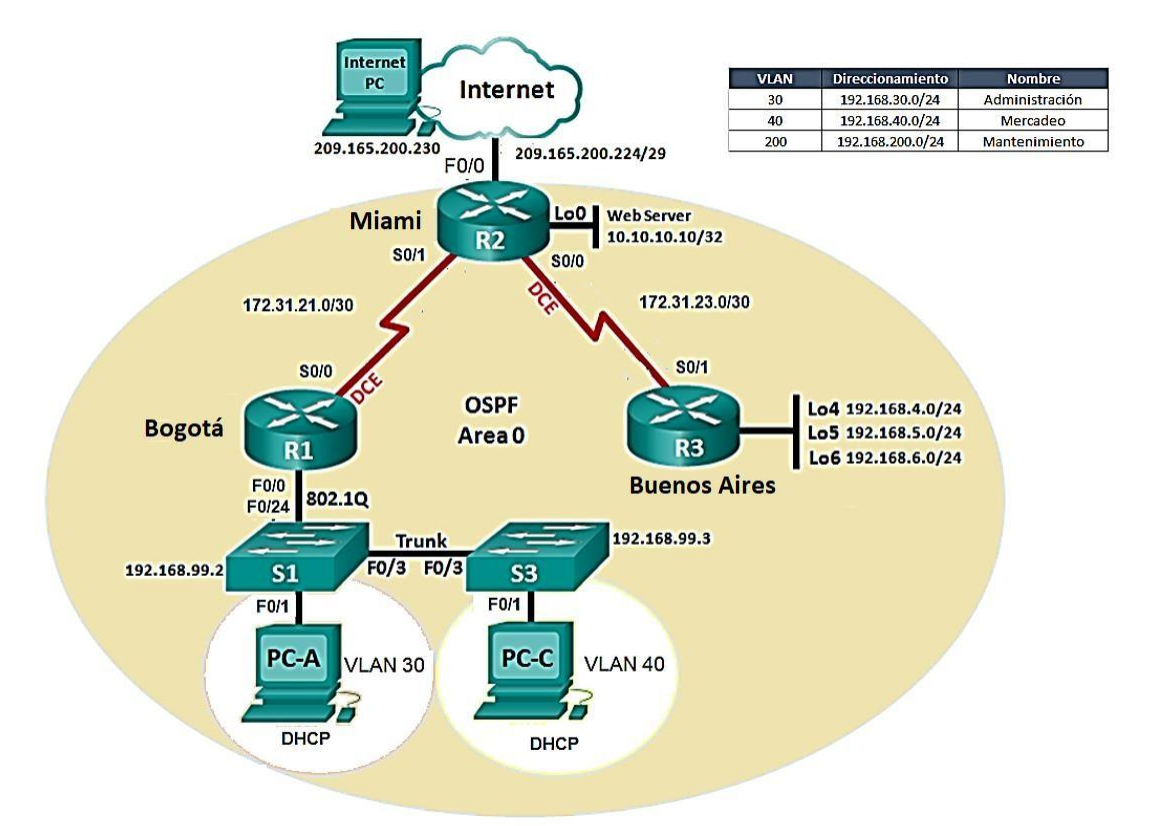

- 1. Configurar el direccionamiento IP acorde con la topología de red para cada uno de los dispositivos que forman parte del escenario
- 2. Configurar el protocolo de enrutamiento OSPFv2 bajo los siguientes criterios:

| OSPFv2 area 0                                         |               |  |
|-------------------------------------------------------|---------------|--|
| Configuration Item or Task                            | Specification |  |
| Router ID R1                                          | 1.1.1.1       |  |
| Router ID R2                                          | 5.5.5.5       |  |
| Router ID R3                                          | 8.8.8.8       |  |
| Configurar todas las interfaces LAN como pasivas      |               |  |
| Establecer el ancho de banda para enlaces seriales en | 256 Kb/s      |  |
| Ajustar el costo en la métrica de S0/0 a              | 9500          |  |

## Verificar información de OSPF

- Visualizar tablas de enrutamiento y routers conectados por OSPFv2
- Visualizar lista resumida de interfaces por OSPF en donde se ilustre el costo de cada interface
- Visualizar el OSPF Process ID, Router ID, Address summarizations, Routing Networks, and passive interfaces configuradas en cada router.

Configurar VLANs, Puertos troncales, puertos de acceso, encapsulamiento, Inter-VLAN Routing y Seguridad en los Switches acorde a la topología de red establecida.

En el Switch 3 deshabilitar DNS lookup

Asignar direcciones IP a los Switches acorde a los lineamientos.

Desactivar todas las interfaces que no sean utilizadas en el esquema de red.

Implement DHCP and NAT for IPv4

Configurar R1 como servidor DHCP para las VLANs 30 y 40.

Reservar las primeras 30 direcciones IP de las VLAN 30 y 40 para configuraciones estáticas.

| Configurar DHCP pool para VLAN 30 | Name: ADMINISTRACION<br>DNS-Server: 10.10.10.11<br>Domain-Name: ccna-unad.com<br>Establecer default gateway. |
|-----------------------------------|----------------------------------------------------------------------------------------------------|
| Configurar DHCP pool para VLAN 40 | Name: MERCADEO<br>DNS-Server: 10.10.10.11<br>Domain-Name: ccna-unad.com<br>Establecer default gateway.       |

Configurar NAT en R2 para permitir que los host puedan salir a internet

Configurar al menos dos listas de acceso de tipo estándar a su criterio en para restringir o permitir tráfico desde R1 o R3 hacia R2.

Configurar al menos dos listas de acceso de tipo extendido o nombradas a su criterio en para restringir o permitir tráfico desde R1 o R3 hacia R2.

Verificar procesos de comunicación y redireccionamiento de tráfico en los routers mediante el uso de Ping y Traceroute.

#### DESARROLLO

Se realiza la topología necesaria:

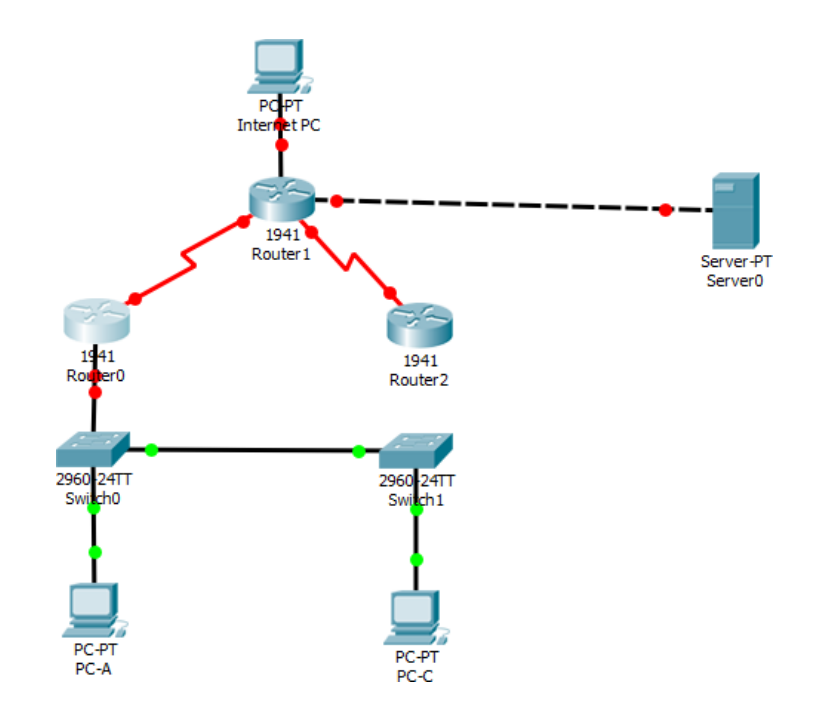

Configuracion del Router 1:

Router>en Router#conf t Enter configuration commands, one per line. End with CNTL/Z. Router(config)#hostname Bogota Bogota(config)#no ip domain-lookup Bogota(config)#enable secret class Bogota(config)#line con 0 Bogota(config-line)#password cisco Bogota(config-line)#login Bogota(config-line)#line vty 0 4 Bogota(config-line)#password cisco Bogota(config-line)#login Bogota(config-line)#exit Bogota(config)#service password-encryption Bogota(config)#banner motd \$Solo Personal Autorizado\$ Bogota(config)#

Configuracion del router 2:

Router>en Router#conf t Enter configuration commands, one per line. End with CNTL/Z. Router(config)#hostname Miami Miami(config)#no ip domain-lookup Miami(config)#enable secret class Miami(config)#line con 0 Miami(config-line)#password cisco Miami(config-line)#login Miami(config-line)#exit Miami(config)#service password-encryption Miami(config)#banner motd \$Solo Personal Autorizado\$ Miami(config)# Miami# %SYS-5-CONFIG\_I: Configured from console by console

Configuracion del router 3:

Router>en Router#conf t Enter configuration commands, one per line. End with CNTL/Z. Router(config)#hostname Buenos\_Aires Buenos Aires(config)#no ip domain-lookup Buenos\_Aires(config)#enable secret class Buenos Aires(config)#line con 0 Buenos\_Aires(config-line)#password cisco Buenos\_Aires(config-line)#login Buenos\_Aires(config-line)#line vty 0 4 Buenos\_Aires(config-line)#password cisco Buenos\_Aires(config-line)#login Buenos Aires(config-line)#exit Buenos\_Aires(config)#service password-encryption Buenos Aires(config)#banner motd \$Solo Personal Autorizado\$ Buenos\_Aires(config)#

Configuracion del S1:

Switch> Switch>enable Switch#configure terminal Enter configuration commands, one per line. End with CNTL/Z. Switch(config)#hostname S1 S1(config)#no ip domain-lookup S1(config)#enable secret class S1(config)#line con 0 S1(config-line)#password cisco S1(config-line)#password cisco S1(config-line)#login S1(config-line)#exit S1(config)#service password-encryption S1(config)#banner motd \$Solo Personal Autorizado\$

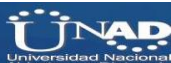

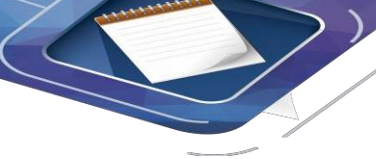

S1(config)#

Configuracion de S2:

Switch>enable Switch#configure terminal Enter configuration commands, one per line. End with CNTL/Z. Switch(config)#hostname S2 S2(config)#no ip domain-lookup S2(config)#enable secret class S2(config)#enable secret class S2(config)#line con 0 S2(config-line)#password cisco S2(config-line)#password cisco S2(config-line)#login S2(config-line)#exit S2(config)#service password-encryption S2(config)#banner motd \$Solo Personal Autorizado\$ S2(config)#

| VLAN | DIRECCIONAMIENTO | NOMBRE         |
|------|------------------|----------------|
| 30   | 192.168.30.0/24  | Administracion |
| 40   | 192.168.40.0/24  | Mercadeo       |
| 200  | 192.168.200.0/24 | Mantenimiento  |

#### VLANS S1

S1#conf t Enter configuration commands, one per line. End with CNTL/Z. S1(config)#vlan 30 S1(config-vlan)#name Administracion S1(config-vlan)#vlan 40 S1(config-vlan)#vlan 40 S1(config-vlan)#name Mercadeo S1(config-vlan)#vlan 200 S1(config-vlan)#name Mantenimiento S1(config-vlan)#

F 0/3

S1(config)#int f0/3 S1(config-if)#switchport mode trunk S1(config-if)# %LINEPROTO-5-UPDOWN: Line protocol on Interface FastEthernet0/3, changed state to down %LINEPROTO-5-UPDOWN: Line protocol on Interface FastEthernet0/3, changed state to up S1(config-if)#switchport trunk native vlan 1 S1(config-if)#

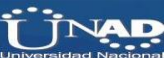

F 0/24

S1(config)#int f0/24 S1(config-if)#switchport mode trunk S1(config-if)# S1(config-if)#switchport mode trunk S1(config-if)#switchport trunk native vlan 1 S1(config-if)#

Puertos de modo access

S1(config-if)#int range fa0/1-2, fa0/4-24, g0/1-2 S1(config-if-range)#switchport mode access S1(config-if-range)#switchport mode access S1(config-if-range)#

Puerto F0/1

S1(config)#int f0/1 S1(config-if)#switchport mode access S1(config-if)#switchport access vlan 30 S1(config-if)#int range fa0/2, fa0/4-24, g0/1-2 S1(config-if-range)#shutdown

%LINK-5-CHANGED: Interface FastEthernet0/4, changed state to administratively down %LINK-5-CHANGED: Interface FastEthernet0/5, changed state to administratively down %LINK-5-CHANGED: Interface FastEthernet0/6, changed state to administratively down %LINK-5-CHANGED: Interface FastEthernet0/7, changed state to administratively down %LINK-5-CHANGED: Interface FastEthernet0/8, changed state to administratively down %LINK-5-CHANGED: Interface FastEthernet0/9, changed state to administratively down %LINK-5-CHANGED: Interface FastEthernet0/10, changed state to administratively down %LINK-5-CHANGED: Interface FastEthernet0/11, changed state to administrativelydown %LINK-5-CHANGED: Interface FastEthernet0/12, changed state to administrativelydown %LINK-5-CHANGED: Interface FastEthernet0/13, changed state to administratively down %LINK-5-CHANGED: Interface FastEthernet0/14, changed state to administrativelydown %LINK-5-CHANGED: Interface FastEthernet0/15, changed state to administrativelydown %LINK-5-CHANGED: Interface FastEthernet0/16, changed state to administratively down %LINK-5-CHANGED: Interface FastEthernet0/17, changed state to administrativelydown %LINK-5-CHANGED: Interface FastEthernet0/18, changed state to administrativelydown %LINK-5-CHANGED: Interface FastEthernet0/19, changed state to administratively down %LINK-5-CHANGED: Interface FastEthernet0/20, changed state to administrativelydown %LINK-5-CHANGED: Interface FastEthernet0/21, changed state to administrativelydown %LINK-5-CHANGED: Interface FastEthernet0/22, changed state to administratively down %LINK-5-CHANGED: Interface FastEthernet0/23, changed state to administrativelydown %LINK-5-CHANGED: Interface FastEthernet0/24, changed state to administratively down %LINK-5-CHANGED: Interface GigabitEthernet0/1, changed state to administratively down %LINK-5-CHANGED: Interface GigabitEthernet0/2, changed state to administratively down S1(config-if-range)# %LINK-5-CHANGED: Interface FastEthernet0/2, changed state to administratively down %LINEPROTO-5-UPDOWN: Line protocol on Interface FastEthernet0/2, changed state to down

Vlan mantenimiento

S1(config)#int vlan 200 S1(config-if)# %LINK-5-CHANGED: Interface Vlan200, changed state to up %LINEPROTO-5-UPDOWN: Line protocol on Interface Vlan200, changed state to up S1(config-if)#ip address 192.168.99.2 255.255.0 S1(config-if)#

Vlans S2

User Access Verification Password: S2>enable Password: S2#conf t Enter configuration commands, one per line. End with CNTL/Z. S2(config)#vlan 30 S2(config-vlan)#name Administracion S2(config-vlan)#vlan 40 S2(config-vlan)#vlan 40 S2(config-vlan)#name Mercadeo S2(config-vlan)#name Mantenimiento S2(config-vlan)#name Mantenimiento S2(config-vlan)#

Vlan Mantenimiento

S2(config)#int vlan 200 S2(config-if)# %LINK-5-CHANGED: Interface Vlan200, changed state to up S2(config-if)#ip address 192.168.99.3 255.255.255.0 S2(config-if)#

S2(config)#ip default-gateway 99.1 S2(config)# S2(config)#int f0/3 S2(config-if)#switchport mode trunk S2(config-if)#switchport trunk native vlan 1 S2(config-if)#

Puertos de modo access

S2(config)#int f0/3 S2(config-if)#int range fa0/1-2, fa0/4-24, g0/1-2 S2(config-if-range)#switchport mode access S2(config-if-range)#

Puerto F0/1

S2(config)#int f0/1 S2(config-if)#switchport mode access S2(config-if)#switchport access vlan 40 S2(config-if)#int range fa0/2, fa0/4-24, g0/1-2 S2(config-if-range)#shutdown %LINK-5-CHANGED: Interface FastEthernet0/4, changed state to administrativelydown %LINK-5-CHANGED: Interface FastEthernet0/5, changed state to administrativelydown %LINK-5-CHANGED: Interface FastEthernet0/6, changed state to administratively down %LINK-5-CHANGED: Interface FastEthernet0/7, changed state to administratively down %LINK-5-CHANGED: Interface FastEthernet0/8, changed state to administrativelydown %LINK-5-CHANGED: Interface FastEthernet0/9, changed state to administratively down %LINK-5-CHANGED: Interface FastEthernet0/10, changed state to administrativelydown %LINK-5-CHANGED: Interface FastEthernet0/11, changed state to administrativelydown %LINK-5-CHANGED: Interface FastEthernet0/12, changed state to administratively down %LINK-5-CHANGED: Interface FastEthernet0/13, changed state to administrativelydown %LINK-5-CHANGED: Interface FastEthernet0/14, changed state to administrativelydown %LINK-5-CHANGED: Interface FastEthernet0/15, changed state to administratively down %LINK-5-CHANGED: Interface FastEthernet0/16, changed state to administrativelydown %LINK-5-CHANGED: Interface FastEthernet0/17, changed state to administrativelydown %LINK-5-CHANGED: Interface FastEthernet0/18, changed state to administratively down %LINK-5-CHANGED: Interface FastEthernet0/19, changed state to administrativelydown %LINK-5-CHANGED: Interface FastEthernet0/20, changed state to administrativelydown %LINK-5-CHANGED: Interface FastEthernet0/21, changed state to administrativelydown %LINK-5-CHANGED: Interface FastEthernet0/22, changed state to administrativelydown %LINK-5-CHANGED: Interface FastEthernet0/23, changed state to administrativelydown %LINK-5-CHANGED: Interface FastEthernet0/24, changed state to administrativelydown %LINK-5-CHANGED: Interface GigabitEthernet0/1, changed state to administratively down %LINK-5-CHANGED: Interface GigabitEthernet0/2, changed state to administratively down S2(config-if-range)# %LINK-5-CHANGED: Interface FastEthernet0/2, changed state to administratively down

%LINK-5-CHANGED: Interface FastEthernet0/2, changed state to administratively down %LINEPROTO-5-UPDOWN: Line protocol on Interface FastEthernet0/2, changed state to down

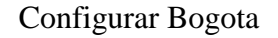

Bogota(config)#int s0/0/0 Bogota(config-if)#description connetion to Miami Bogota(config-if)#ip address 172.31.21.1 255.255.255.252 Bogota(config-if)#clock rate 128000 Bogota(config-if)#no shutdown %LINK-5-CHANGED: Interface Serial0/0/0, changed state to down Bogota(config-if)#

Bogota(config)#ip route 0.0.0.0 0.0.0.0 s0/0/0 Bogota(config)#

Configurar Miami

Solo Personal Autorizado

User Access Verification

Password: Miami>enable Password: Miami#conf t Enter configuration commands, one per line. End with CNTL/Z. Miami(config)#int gigabitEthernet % Incomplete command. Miami(config)#int gigabitEthernet 0/0 Miami(config-if)#ip ad Miami(config-if)#ip address 209.165.200.225 255.255.248 Miami(config-if)#no sh Miami(config-if)#no shutdown Miami(config-if)#no shutdown Miami(config-if)#

Miami(config-if)#int gigabitEthernet 0/1 Miami(config-if)#exit Miami(config)#intint gigabitEthernet 0/1 Miami(config)#int gigabitEthernet 0/1 Miami(config-iip address 10.10.10.10 255.255.255.0 Miami(config-if)#no shutdown

Miami(config-if)# Miami(config-if)#int s0/0/0 Miami(config-if)#description connection to Buenos\_Aires **Configurar Buenos Aires** 

Solo Personal Autorizado User Access Verification Password: Buenos\_Aires>enable Password: Buenos Aires#conf t Enter configuration commands, one per line. End with CNTL/Z. Buenos\_Aires(config)#int s0/0/1 Buenos\_Aires(config-if)#description to Miami Buenos\_Aires(config-if)#ip address 172.31.23.2 255.255.255.252 Buenos\_Aires(config-if)#no shutdown Buenos\_Aires(config-if)# %LINK-5-CHANGED: Interface Serial0/0/1, changed state to up %LINEPROTO-5-UPDOWN: Line protocol on Interface Serial0/0/1, changed state to up **Buenos Aires#** %SYS-5-CONFIG\_I: Configured from console by console

Loopback 4 Buenos\_Aires(config-if)#int lo4

Buenos\_Aires(config-if)# %LINK-5-CHANGED: Interface Loopback4, changed state to up

%LINEPROTO-5-UPDOWN: Line protocol on Interface Loopback4, changed state to up

Buenos\_Aires(config-if)#ip address 192.168.4.1 255.255.255.0 Buenos\_Aires(config-if)#

Loopback 5 Buenos\_Aires(config-if)#int lo5

Buenos\_Aires(config-if)# %LINK-5-CHANGED: Interface Loopback5, changed state to up

%LINEPROTO-5-UPDOWN: Line protocol on Interface Loopback5, changed state to up

Buenos\_Aires(config-if)#ip address 192.168.5.1 255.255.255.0

Buenos\_Aires(config-if)#no shutdown Buenos\_Aires(config-if)#

Loopback 6

Buenos\_Aires(config-if)#int lo6

Buenos\_Aires(config-if)# %LINK-5-CHANGED: Interface Loopback6, changed state to up

%LINEPROTO-5-UPDOWN: Line protocol on Interface Loopback6, changed state to up

Buenos\_Aires(config-if)#ip address 192.168.6.1 255.255.255.0 Buenos\_Aires(config-if)#

## Configurar el server-pt

| Server0           |                  | _           |            |   |
|-------------------|------------------|-------------|------------|---|
| Physical Config S | Gervices Desktop | Programming | Attributes |   |
| IP Configuration  |                  |             |            | x |
| IP Configuration  |                  |             |            |   |
|                   | Static           |             |            |   |
| IP Address        | 10.10.10.10      |             |            |   |
| Subnet Mask       | 255.255.255.0    |             |            |   |
| Default Gateway   | 10.10.10.1       |             |            |   |
| DNS Server        | 1                |             |            |   |

Verificando comunicaciones

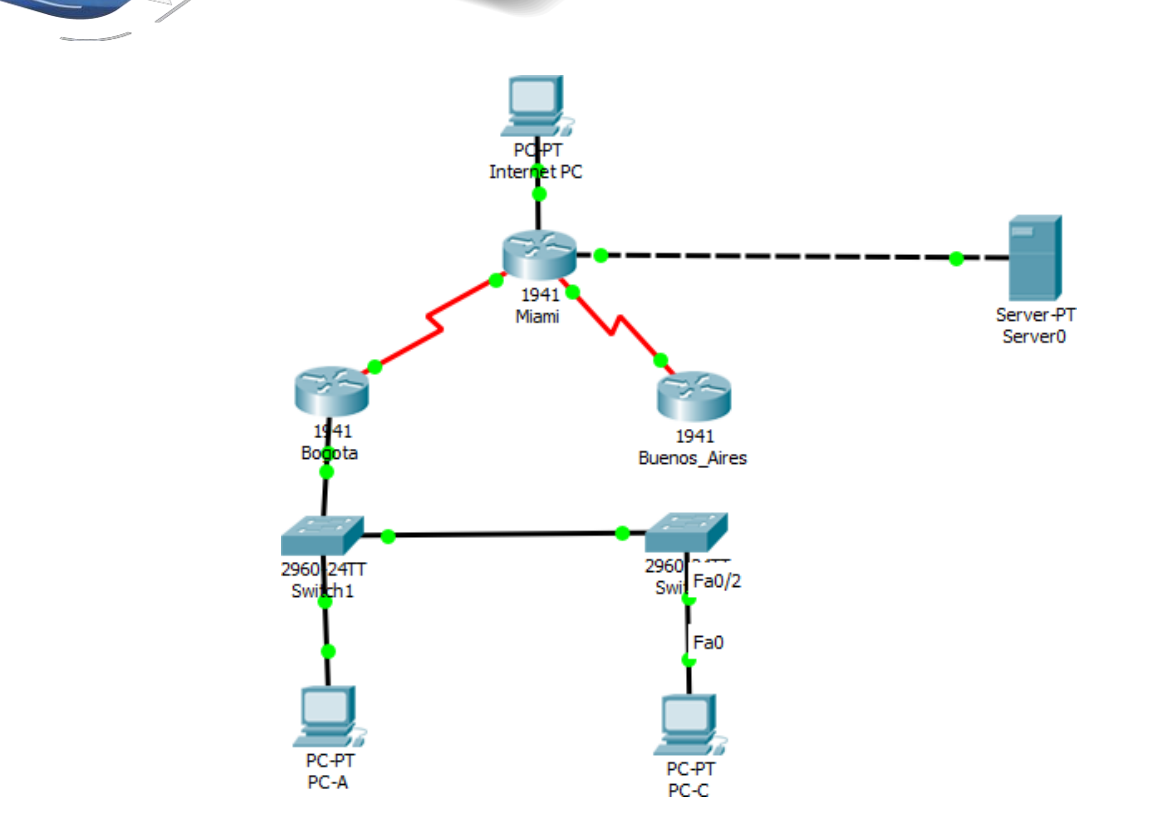

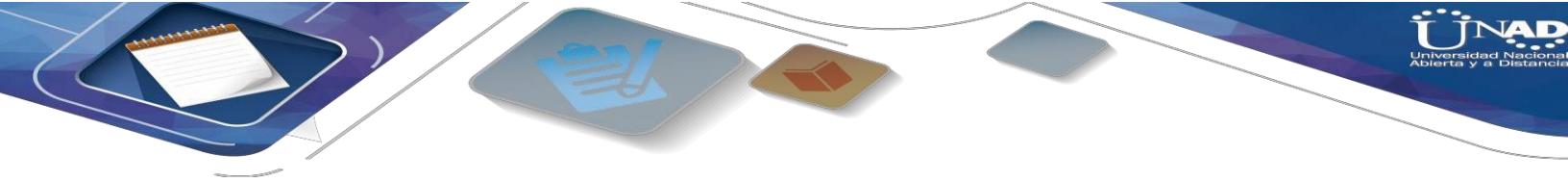

#### CONCLUSIONES

Se realizó desarrollo de la topología propuesta, demostrando de esta forma el aprendizaje adquirido en el desarrollo del diplomado, logrando aplicar las configuraciones básicas de los enrutamientos dinámicos y las listas de control de acceso, NAT y DHCP, las cuales se vieron en el transcurso del curso.

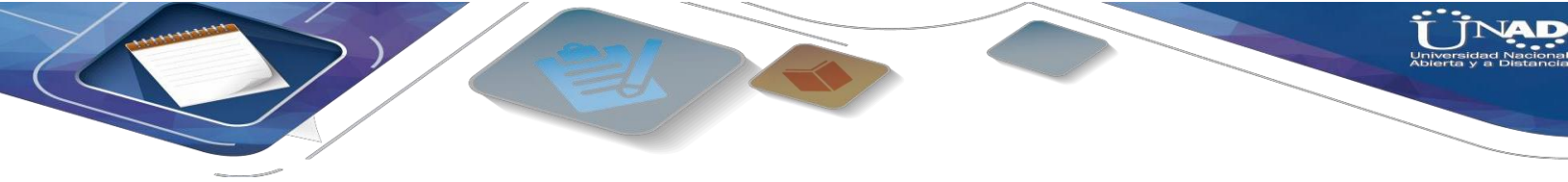

#### **REFERENCIAS BIBLIOGRAFICAS**

Cisco Ccna – Configuraicón Dhcp . (S.F.). Recuperado de: <u>Http://Blog.Capacityacademy.Com/2014/01/09/Cisco-Ccna-Como- Configurar-Dhcp-En-Cisco-Router/</u>.

Configuración Troncal 802.1q. (S.F.). recuperado de: Https://Www.Cisco.Com/C/Es\_Mx/Support/Docs/Switches/Catalyst-4000- Series-Switches/24064-171.Html.